## Instrukcja obsługi urządzenia

## do nawigacji GPS

# SmartGPS SG43 MOTO

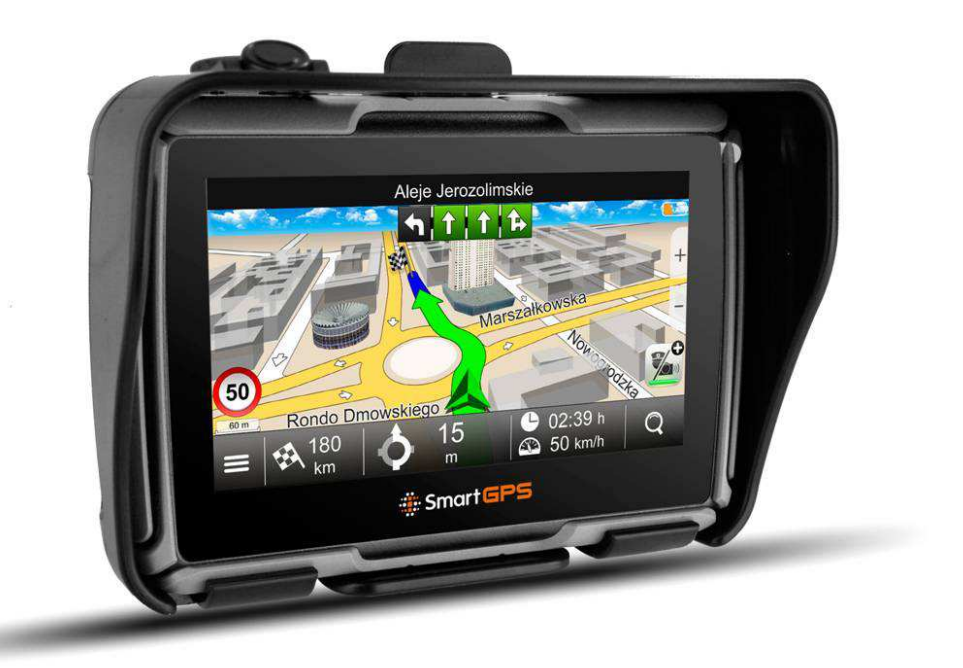

#### Przedmowa

Dziękujemy za nabycie naszego motocyklowego/samochodowego nawigatora GPS. Instrukcja ta została przygotowana ze starannością, lecz nie możemy zagwarantować, że nie jest ona wolna od błędów. W przypadku stwierdzenia błędu, prosimy skontaktować się z naszym centrum serwisowym. Informacje zamieszczone w tym dokumencie mogą ulec zmianie bez powiadamiania. Obrazy zawarte w tej instrukcji mają jedynie znaczenie poglądowe. Uaktualnione informacje można uzyskać na naszej stronie internetowej lub poprzez zapytanie: serwis@4cv.gsm.pl

#### Ostrzeżenia i uwagi

Użytkownik jest odpowiedzialny za stosowanie tego nawigatora GPS z ostrożnością. W celu zredukowania ryzyka niebezpiecznej operacji, prosimy dokładnie przeczytać tę instrukcję przed rozpoczęciem użytkowania GPS.

- Produktem posługuj się w sposób rozważny. Produkt ten przeznaczony jest do użytkowania jedynie jako wspomaganie nawigacji. Nie jest to precyzyjne narzędzie pomiarowe kierunku, odległości, lokalizacji ani topografii.
- Obliczona droga jest wartością przybliżoną. Obowiązkiem użytkownika jest postępowanie zgodnie ze znakami na drodze, jak również zgodnie z przepisami ruchu drogowego.
- Dane zamieszczone w nawigatorze elektronicznym mogą nie być zgodne w stosunku do aktualnego stanu ruchu, wynika to z rozwoju sytuacji na drodze. Podczas użytkowania postępuj zgodnie z aktualnymi warunkami na drodze i stosuj się do przepisów.
- Nie sprawdzaj ani nie wykonuj czynności obsługi GPS podczas jazdy. Nie ponosimy odpowiedzialności za instalację i użytkowanie nawigatora w sposób powodujący lub przyczyniający się do wypadków lub szkód.
- Nie narażaj nawigatora na bezpośrednie działanie światła słonecznego. Po zakończeniu jazdy na motocyklu lub opuszczając samochód nie pozostawiaj urządzenia w miejscu bezpośrednio narażonym na działanie światła słonecznego. Może to spowodować przegrzanie akumulatorków, powodując ich uszkodzenie lub inne zagrożenia. Jest to także najczęstszą przyczyną uszkodzeń wyświetlacza LCD (i nie podlega naprawom gwarancyjnym, jako użytkowanie niezgodne z zaleceniami).
- W nawigatorze GPS zastosowano wbudowany akumulator litowo-jonowy. Nie stosuj

urządzenia w miejscach zbyt wilgotnych lub w atmosferze sprzyjającej korozji. Trzymaj z dala od źródeł ciepła oraz miejsc o wysokiej temperaturze albo wysokim ciśnieniu. Ze względów bezpieczeństwa nie przebijaj, uderzaj, demontuj akumulatora ani nie wrzucaj go do ognia albo wody.

- Sygnał satelitów GPS nie przechodzi przez ciała stałe (z wyjątkiem szkła). Znajdując się w tunelu lub budynku pozycjonowanie GPS nie jest możliwe. W celu określenia aktualnej pozycji, niezbędny jest sygnał z minimum 4 satelitów GPS. Odbiór sygnału może być zakłócany warunkami, takimi jak zła pogoda lub gęstość przedmiotów nad urządzeniem (np. drzewa, budynki).
- Inne urządzenia bezprzewodowe znajdujące się w motocyklu/samochodzie mogą ujemnie wpływać na odbiór sygnału satelitarnego oraz powodować niestabilność odbioru.
- Ograniczona gwarancja: Użytkownik jest zobowiązany stosować oryginalne akcesoria do tego urządzenia dostarczane przez naszą firmę. Gwarancja nie obejmuje usterek wynikających z niewłaściwego użycia, instalacji nieodpowiednich akcesoriów, wypadków lub napraw dokonywanych przez nieuprawnione osoby.

## Konstrukcja jak i parametry mogą ulec zmianie bez powiadamiania.

## Rozdział 1 Wprowadzenie

#### 1. 1 Informacje podstawowe

Zapraszamy do zapoznania się z urządzeniem SmartGPS SG43 MOTO, które jest przeznaczone do nawigacji motocyklowej i samochodowej, jak również posiada dodatkowe funkcje takie jak odtwarzacz filmów WMV, odtwarzacz plików muzycznych WMA, przeglądarkę zdjęć i tekstów TXT.

- Szybki i wydajny, o niskim poborze energii procesor Mstar MSB2531 800MHz;
- Duży 4.3" ekran z dotykowym panelem zapewnia wyraźny obraz i proste sterowanie;
- Komfortowy interfejs użytkownika proste, łatwe w użyciu menu;
- Urządzenie bryzgoszczelne i pyłoszczelne, umożliwia użytkowanie w warunkach deszczowej pogody
- Możliwość montażu na kierownicy motocykla, skutera, quada jak również mocowanie w samochodzie
- Możliwość połączenia z komputerem za pomocą kabla mini USB;
- Wysoka czułość i selektywność odbiornika satelitarnych sygnałów GPS zapewnia precyzyjne pozycjonowanie i dokładną nawigację;
- Rozrywka: prosty odtwarzacz filmów, muzyki, zdjęć i tekstów umożliwia wykorzystanie urządzenia także poza nawigacją;

#### 1.2 Zawartość zestawu

- 1. Urządzenie SG43 MOTO
- 2. Uchwyt obejma przeciwsłoneczna urządzenia z kablem zasilającym
- 3. Uchwyt montażowy do kierownicy motocykla/skutera/quada
- 4. Uchwyt montażowy z przyssawką do szyby przedniej samochodu
- 5. Ładowarka motocyklowa
- 6. Ładowarka samochodowa
- 7. Kabel minibus
- 8. Kabel ze złączem USB do podłączenia z kablem zasilającym urządzenia
- 9. Pęseta
- 10. Instrukcja obsługi

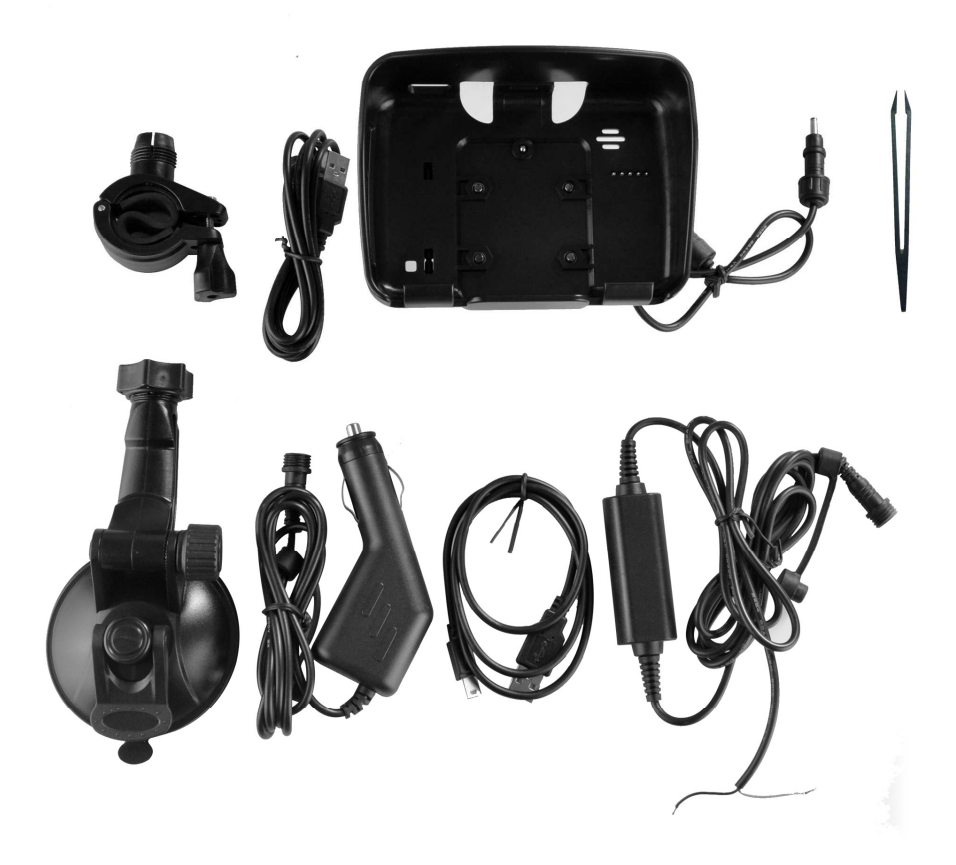

## 1.3 Specyfikacja techniczna

| Procesor             |               | Mstar MSB2531 800MHZ                             |  |
|----------------------|---------------|--------------------------------------------------|--|
| Klasa wodoodporności |               | IP67                                             |  |
| Pamięć               | Flash         | MLC flash, 8GB                                   |  |
|                      | RAM           | 128MB                                            |  |
|                      |               |                                                  |  |
| Wyświetlacz          | Rozmiar       | 4.3" TFT LCD                                     |  |
|                      | Format        | 16:9                                             |  |
|                      | Rozdzielczość | 480×272 pixels                                   |  |
| Bluetooth            |               | Bezprzewodowa transmisja audio do słuchawek BT z |  |
|                      |               | technologią wysokiej jakości dżwięku A2DP        |  |
| Transmiter FM        |               | Transmisja dżwięku do słuchawek FM lub systemu   |  |
|                      |               | Audio w samochodzie                              |  |

| Głośnik                |         | wbudowany                                         |  |
|------------------------|---------|---------------------------------------------------|--|
| Słuchawki              |         | 3.5mm Stereo Jack                                 |  |
| Karty pamięci SD / MMC |         | MicroSD/ MMC slot, 32G max                        |  |
| USB                    |         | USB2.0, do 12Mbps, wsparcie dla ActiveSync i Mass |  |
|                        |         | storage                                           |  |
| Bateria                |         | wbudowana Li-Polymer o dużej pojemności 1500mAh   |  |
| Zasilanie              | Wejście | DC 12-24V                                         |  |
|                        | Wyjście | DC +5V, 1.5A, via Mini USB                        |  |
| Wymiary                |         | 128.5mm×88mm×20.4mm                               |  |
| Waga                   |         | 215g                                              |  |
| Zakres temperatur      |         | Pracy: -10°C~+60°C                                |  |
|                        |         | Przechowywania: -20°C~+70°C                       |  |

## 1.4 Opis urządzenia

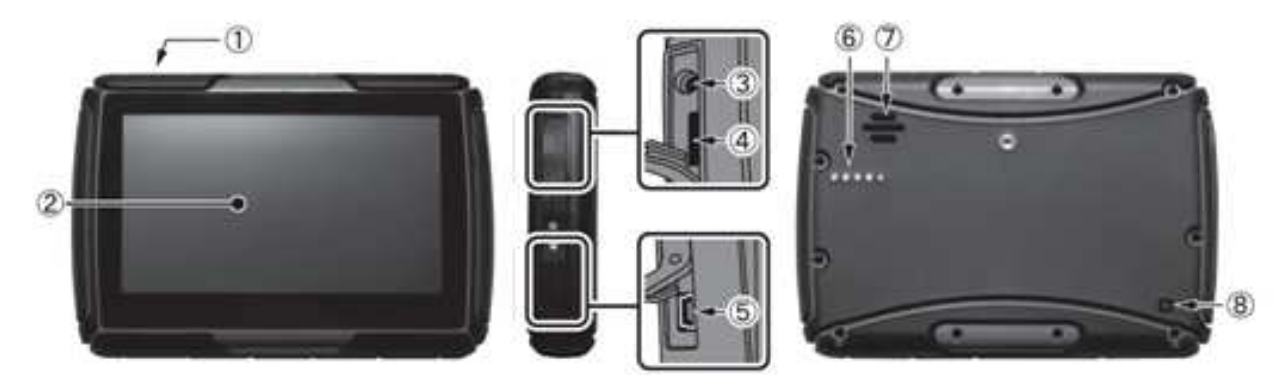

| 1. Włącznik/wyłącznik       | Naciśnij i przytrzymaj aby włączyć lub wyłączyć |
|-----------------------------|-------------------------------------------------|
| 2. Ekran dotykowy           | 4.3" TFT LCD                                    |
| 3. Gniazdo słuchawkowe      | 3.5mm Stereo Jack                               |
| 4. Gniazdo dla kart pamięci | SD/SDHC do 32 GB                                |

| 5. Gniazdo miniUSB  | USB Client 2.0, do podłączenia do komputera PC |
|---------------------|------------------------------------------------|
| 6. Złącze zasilania | Łączy urządzenie z układem zasilania w obejmie |
| 7. Głośnik          | Otwory dostępu do głośnika                     |
| 8. Przycisk RESET   | Reset urządzenia                               |

## Rozdział 2 Zasilanie i ładowanie baterii

#### 2.1 Zasilanie

Nawigator dla swej pracy może być zasilany na dwa sposoby: z wbudowanego akumulatora lub za pomocą ładowarki motocyklowej lub samochodowej (w zestawie).

Przy zasilaniu z wbudowanego akumulatora litowego znaczek [ <sup>1</sup> ] pokazuje symbolicznie stan rozładowania baterii.

【Ostrożnie】 Nawigator zawiera wbudowany, niewymienny akumulator litowy. W żadnym wypadku nie wolno rozbierać samodzielnie urządzenia, dziurawić, silnie uderzać, narażać na stałe działanie wody. Może to spowodować zapłon lub wybuch akumulatora.

#### 2.2 Ładowarka samochodowa

- 1. Połącz kabel zasilający zamontowany w obejmie urządzenia z kablem ładowarki samochodowej.
- Włóż ładowarkę do gniazda zapalniczki samochodowej aby zasilać urządzenie oraz ładować akumulator jednocześnie

#### 2.3 Ładowarka motocyklowa

- 1. Połącz kabel ładowarki motocyklowej z instalacją elektryczną motocykla (kabel czerwony "+", kabel czarny "-"
- 2. Połącz kabel zasilający zamontowany w obejmie urządzenia z kablem ładowarki motocyklowej.

#### Rozdział 3 Operacje podstawowe

#### 3.1 Włącznik/wyłącznik – przycisk na górnej krawędzi urządzenia po lewej stronie.

- 1. Włączanie. Naciśnij przycisk i przytrzymaj, aby włączyć urządzenie
- 2. Wyłączanie i tryb uśpienia

Gdy urządzenie pracuje naciśnij wyłącznik. Pojawi się ekran z dwiema opcjami: Uśpij (powoduje wstrzymanie pracy urządzenia i przejście w stan małego poboru energii, ale wszystkie programy pozostają uruchomione), Wyłącz (powoduje całkowite wyłączenie urządzenia). Aby wybudzić nawigator z uśpienia naciśnij ponownie przycisk wyłącznika.

#### 3.2 Przycisk reset – w prawym dolnym rogu na tylnej ścianie nawigatora

Jeżeli urządzenie: nie reaguje na sterowanie/dotykanie opcji ekranowych; wyświetla stały, niezmienny obraz lub nie reaguje na naciśnięcie włącznika/wyłącznika - naciśnij przycisk RESET. Nastąpi restart urządzenia.

#### 3.3 Montaż na kierownicy motocykla/skutera

Umieść urządzenie w obejmie. Do obejmy dokręć uchwyt motocyklowy. Odkręć śrubę montażową, załóż uchwyt na kierownicę i ponownie dokręć śrubę montażową.

#### 3.4 Montaż w samochodzie

Umieść urządzenie w obejmie. Do obejmy dokręć uchwyt z przyssawką. Przyssawkę dociśnij do szyby i przekręć dźwignię.

【Ostrożnie】 Nie mocuj nawigatora w polu widzenia kierowcy, w miejscu instalacji poduszki powietrznej i w każdym innym miejscu mogącym stanowić zagrożenie dla kierowcy lub pasażerów

#### 3.5 Użycie karty microSD

Kartę microSD wolno wkładać lub wyjmować z gniazda karty WYŁĄCZNIE przy wyłączonym urządzeniu. Wyjęcie karty w trakcie pracy nawigatora może spowodować uszkodzenie. W celu włożenia lub wyjęcia karty użyj pęsety.

#### 3.6 Połączenie z komputerem

Podłącz urządzenie do komputera PC za pomocą załączonego kabla USB. Urządzenie może współpracować z komputerem w dwóch trybach:

1. ActiveSync – pozwala na wymianę danych z systemem Windows za pomocą Windows Media Center. Przydatny np. do aktualizacji programu MapaMap.

2. Jako zewnętrzna pamięć masowa USB. W tym trybie pracy w katalogu Komputer widoczne są dwie pamięci – wewnętrzna pamięć urządzenia ResidentFlash oraz karta pamięci SD.

【Ostrożnie】 1. Nie dokonuj żadnych zmian w pamięci wewnętrznej urządzenia. Może to spowodować awarię urządzenia i utratę gwarancji. 2. Gdy urządzenie jest podłączone do komputera wszelkie opcje i aplikacje nawigatora są wyłączone i niedostępne

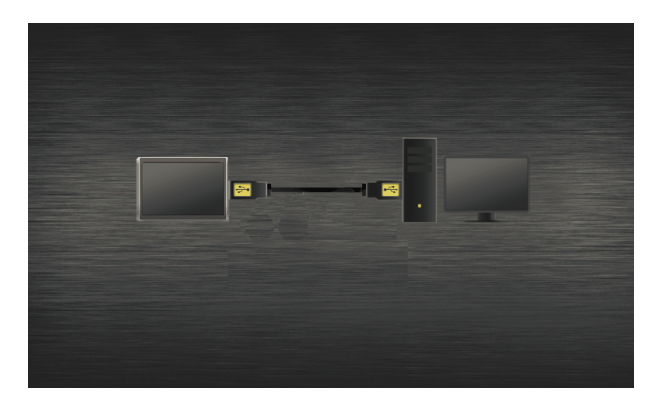

Bezpieczne odłączenie urządzenia. Użyj tej opcji w komputerze w celu bezpiecznego odłączenia pamięci (standardowo dla pamięci USB).

## Rozdział 4 Opis menu ekranowego

#### 4.1 Menu główne

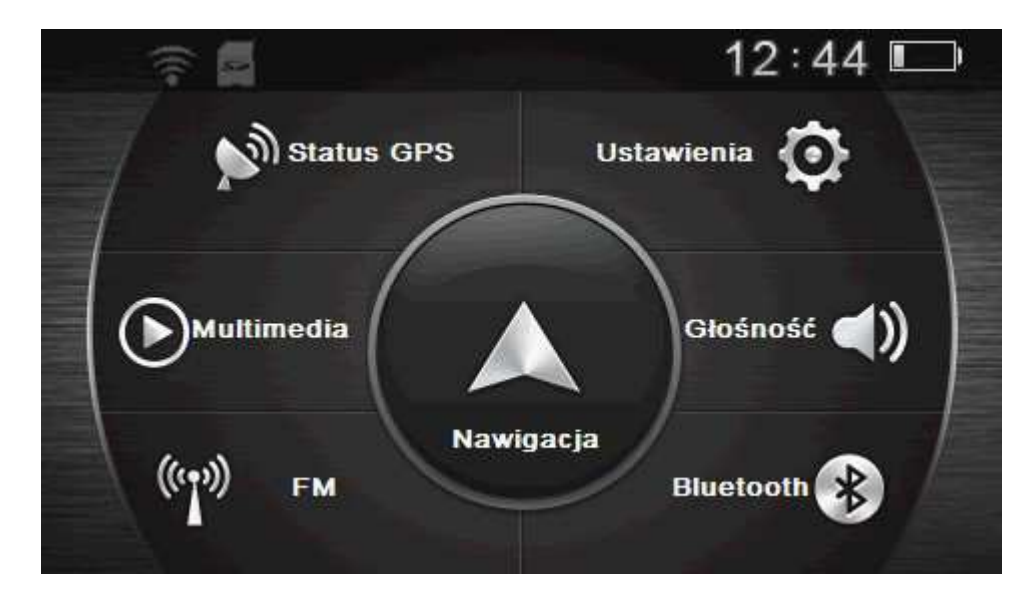

#### 4.2 Ustawienia

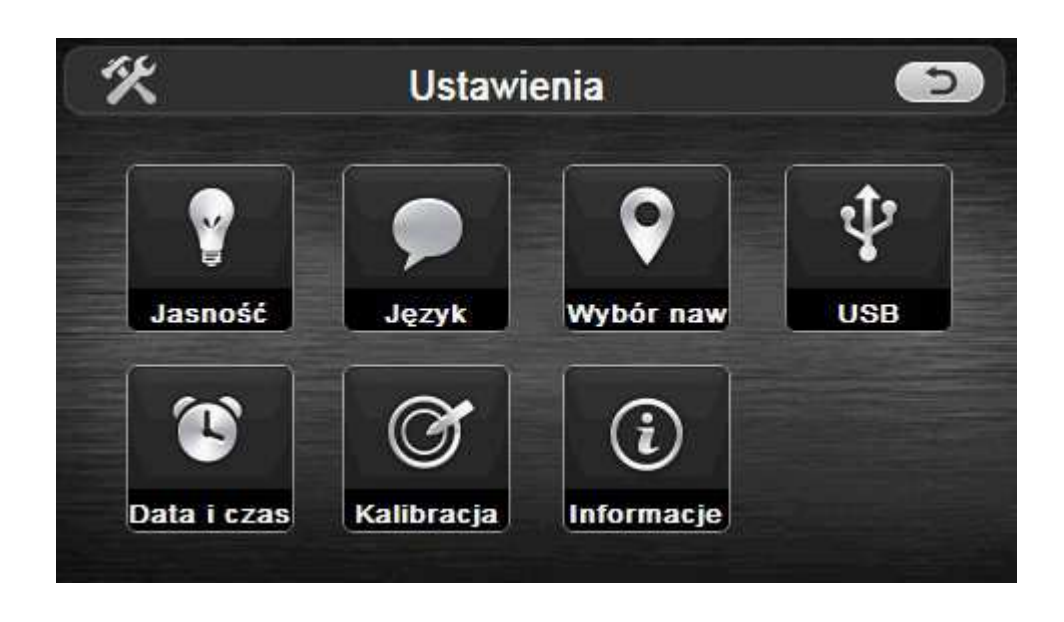

#### 4.2.1 Ustawienia podświetlenia

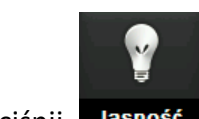

Naciśnij Jasność aby wejść do opcji ustawień podświetlenia ekranu:

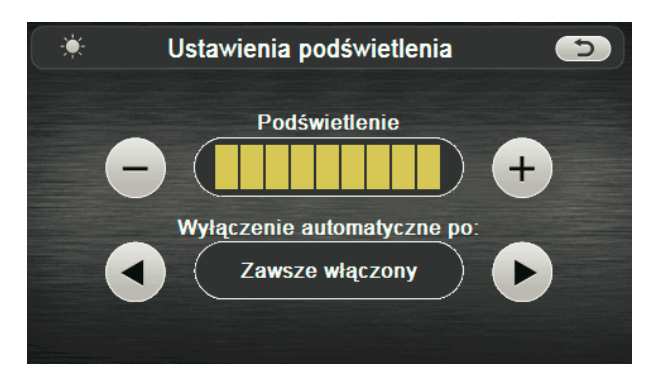

| $(\mathfrak{I})$ | Wyjdź               | Opuść ustawienia jasności                              |
|------------------|---------------------|--------------------------------------------------------|
|                  | Zmniejsz<br>jasność | Zmniejsz jasność                                       |
| +                | Zwiększ<br>jasność  | Zwiększ jasność                                        |
|                  | Poziom<br>jasności  | Wskaźnik ustawionego poziomu jasności                  |
|                  | Zmiana<br>opcji     | Ustawienie czasu, po jakim ekran<br>zostanie wygaszony |
|                  | Zmiana<br>opcji     | Ustawienie czasu, po jakim ekran<br>zostanie wygaszony |

#### 4.2.2 Wybór języka

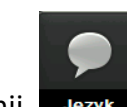

Naciśnij Jezyk aby wejść do opcji ustawienia wersji językowej interfejsu użytkownika:

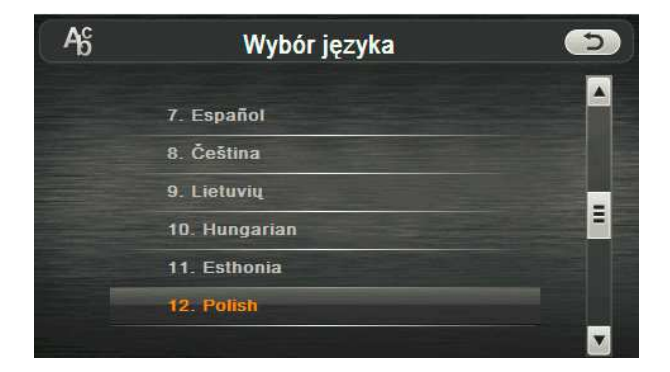

#### 4.2.3 Wybór nawigacji

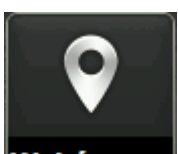

Naciśnij **Wybór naw** aby wejść do opcji wyboru programu nawigacyjnego:

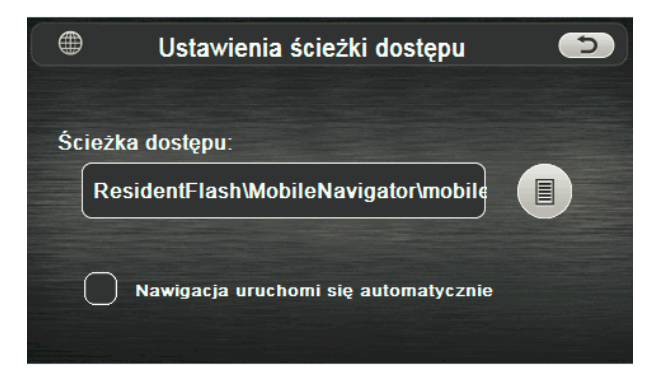

W fabrycznym urządzeniu domyślnie ustawiona jest ścieżka dostępu do wbudowanego MENU systemów nawigacyjnych. Uruchomienie MENU umożliwia wybór pomiędzy systemem nawigacyjnym MapaMap z mapą Polski lub mapFactor NavigatorFREE z mapą Europy.

#### 4.2.4 Ustawienia USB.

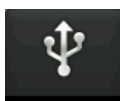

Naciśnij **USB** aby wejść do opcji ustawień trybu pracy USB:

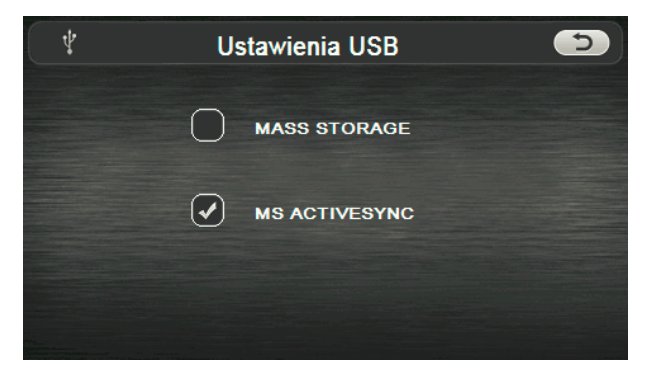

1. ActiveSync – pozwala na wymianę danych z systemem Windows za pomocą Windows Media

Center. Przydatny np. do aktualizacji programu MapaMap.

2. Mass Storage – praca jako zewnętrzna pamięć masowa USB.

#### 4.2.5 Ustawienie daty i czasu

1. Naciśnij Data i czas aby wejść do opcji ustawień daty, czasu i strefy czasowej:

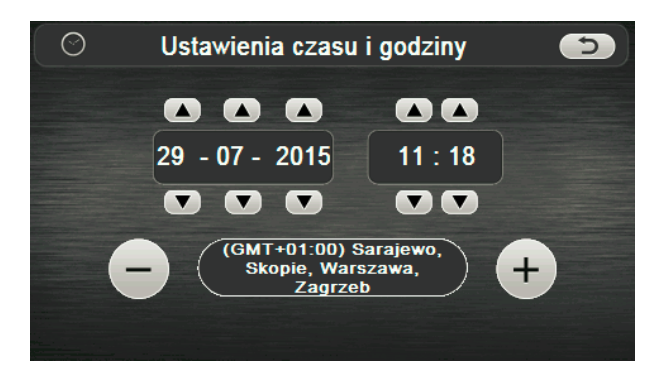

- 1. Naciśnij lub et aby wybrać poprawną strefę czasową
- 2. Naciskaj ikonki strzałek góra/dół aby ustawić poprawna datę i czas.
- 3. Naciśnij by opuścić tę opcje I zapisać dokonane zmiany.

#### 4.2.6 Kalibracja ekranu

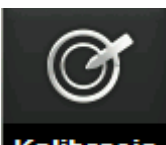

Kliknij Kalibracja aby uruchomić kalibrację ekranu:

Tak

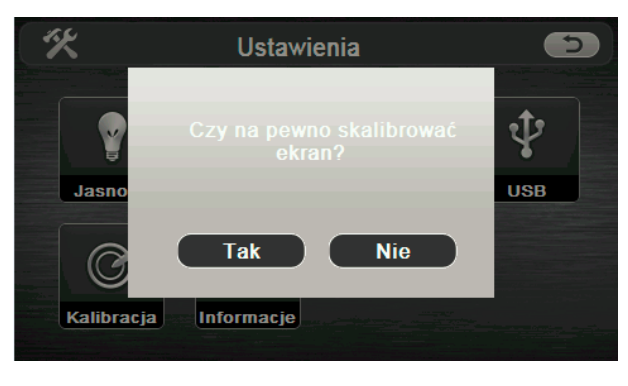

Używająć rysika wybierz

aby rozpocząć kalibrację. Dotykaj środka krzyżyka podążając

za nim w kilku miejscach ekranu. Następnie dotknij ekranu, aby zapisać nowe ustawienia kalibracji. Jeśli nie zapiszesz zmian, po 30 sek system opuści opcję kalibracji bez dokonywania zmian.

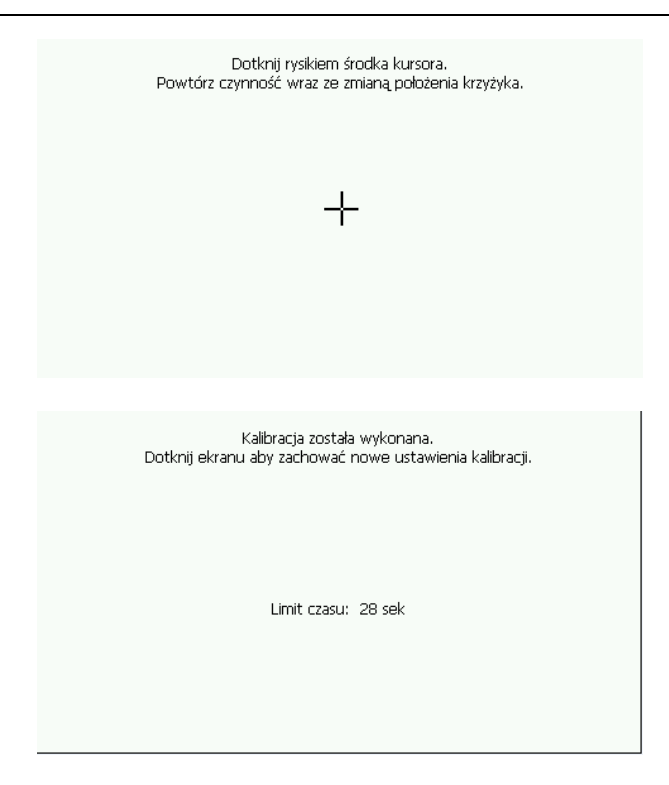

UWAGA: przeprowadź kalibrację ekranu zawsze po resecie fabrycznym urządzenia jak również wtedy, gdy uznasz, że ekran reaguje nieprecyzyjnie na dotyk.

#### 4.2.7 Informacje systemowe

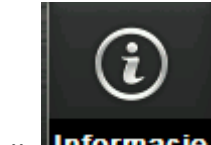

Kliknij Informacje aby wejść do sekcji informacji systemowych:

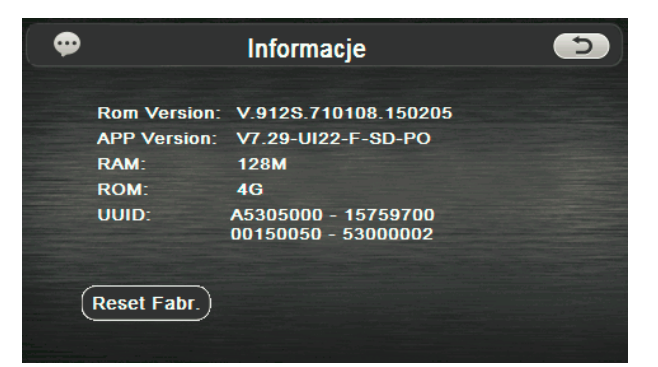

UWAGA: W przypadku zaobserwowania nienormalnej pracy urządzenia będącej skutkiem własnoręcznie wykonanych zmian w Menu lub wskutek pojawienia się błędów nieustalonych prosimy wykonać "Reset fabryczny". Operacja ta przywróci ustawienia fabryczne w urządzeniu.

#### 4.3 Status GPS

Dotknij Dotknij, wejdziesz do opcji wyświetlania statusu odbieranych sygnałów GPS jak na obrazku:

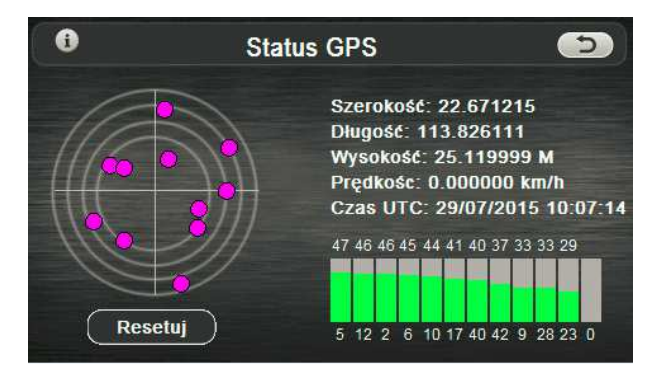

#### 4.4 Multimedia

Nacisnij ikonkę Multimedia, zostanie wyświetlony interfejs funkcji multimedialnych:

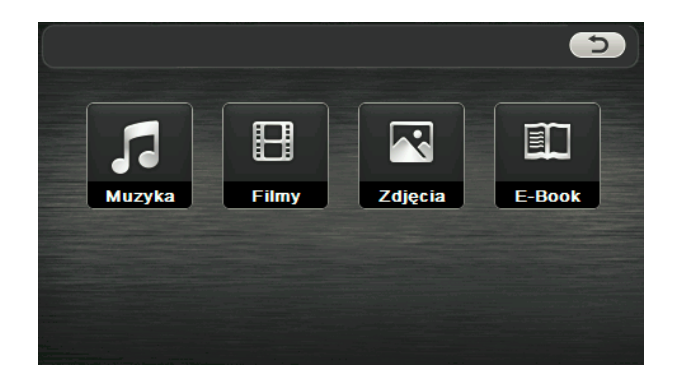

#### 4.5 FM transmiter

Dotknij ikonkę

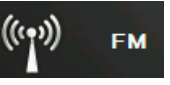

aby wejść do funkcji transmitera FM, umożliwiającego odbiór

dźwięku z nawigatora za pomocą radia samochodowego, dostrojonego do częstotliwości radiowej FM ustawionej w urządzeniu:

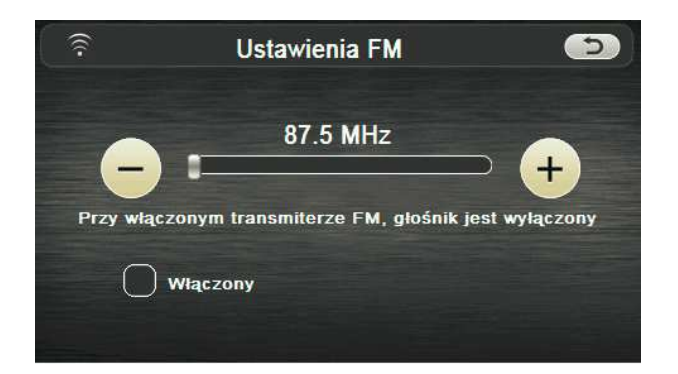

UWAGA: dla poprawnej pracy wymagane jest podłączenie do urządzenia ładowarki samochodowej lub motocyklowej.

## 4.6 Ustawienie głośności

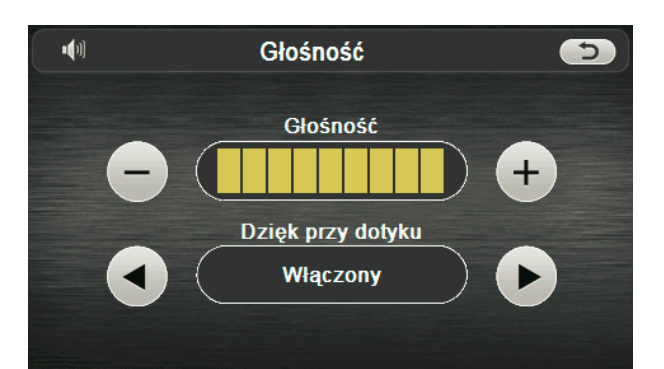

| Ð | Wróć         | Opuszczenie ustawień głośności  |  |
|---|--------------|---------------------------------|--|
| 0 | Volume-      | Zmniejszenie głośności          |  |
| + | Volume+      | Zwiększenie głośności           |  |
|   | Zmiana opcji | Włącz/wyłącz dźwięk przy dotyku |  |
|   |              | ekranu                          |  |
|   | Zmiana oncii | Włącz/wyłącz dźwięk przy dotyku |  |
| V |              | ekranu                          |  |
|   | Poziom       | Wskaźnik poziomu głośności      |  |
|   | głosności    | Wakazink pozioniu giosnosci     |  |

UWAGA: poszczególne aplikacje/programy moga zawierać własne ustawienia głośności (np. MapaMap).

#### 4.7 Ustawienia Bluetooth

Kliknij ikonkę Bluetooth aby wejść do obsługi funkcji Bluetooth. Bezprzewodowe łacze BT umożliwia przesyłanie dźwięku (komunikatów nawigacyjnych, muzyki z odtwarzacza audio) do słuchawek lub głośnika BT.

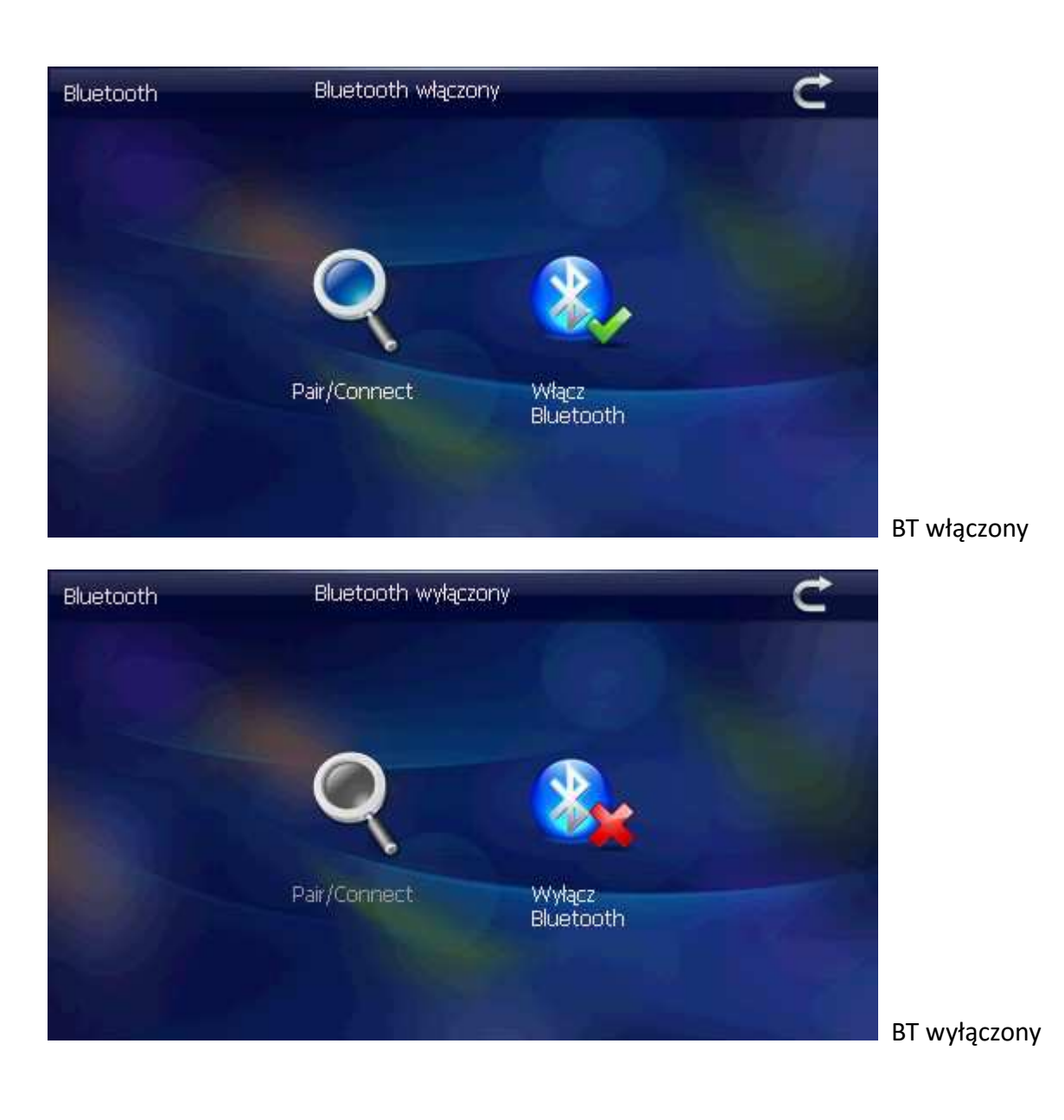

Po włączeniu funkcji Bluetooth i naciśnięciu Pair/Connect ukaże się ekran:

| Pair/Connect        |              | Ċ               |
|---------------------|--------------|-----------------|
| Rozłączony          | NOGO F4      |                 |
| Nazwa urządzenia:   | GPSsystem    |                 |
| kod PIN:            | 0000         |                 |
| Historia parowania  | Wyszukiwanie | Zmiana kodu PIN |
| Pelaczono           | Zmień nazwę  |                 |
| Połączenie automaty |              |                 |

Naciskając "Wyszukiwanie" uruchomimy wyszukiwanie urządzeń BT. Po wybraniu z listy właściwego urządzenia (np. słuchawek), dokonujemy połączenia.

UWAGA: Zalecamy pozostawiać opcję BT stale włączoną, jeśli używamy słuchawek. Jeśli słuchawki są stale włączone, po włączeniu nawigatora ponowne połączenie następuje automatycznie. (tj. najpierw włączamy słuchawki, potem nawigator i – jeśli oba urządzenia były wcześniej sparowane – połączenie nastąpi automatycznie).

## Rozdział 5 Obsługa urządzenia

Urządzenie posiada następujące aplikacje wbudowane: nawigacja, odtwarzacz filmów, muzyki, tekstów i przeglądarkę zdjęć.

#### 5.1 Nawigacja

Naciśnij ikonę NAWIGACJA na ekranie głównym, aby uruchomić MENU systemów nawigacyjnych.

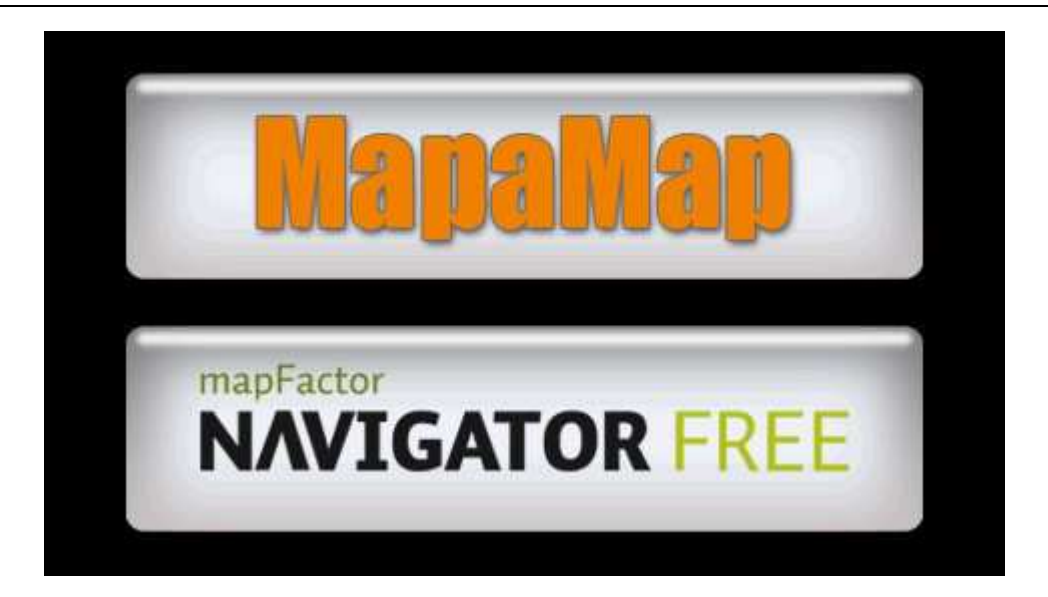

Urządzenie wykorzystuje nowoczesny odbiornik sygnałów satelitarych GPS oraz procesor do precyzyjnego wyznaczania pozycji geograficznej. Wraz z użyciem programu do nawigacji i cyfrowych map (np. wbudowana MapaMap lub Nawigator FREE Europa) urządzenie umożliwia wyznaczanie tras i prowadzenie kierowcy do zadanego celu. Użycie innego niż zawartego w zestawie programu nawigacyjnego możliwe jest po instalacji tego programu i map na karcie microSD oraz podaniu ścieżki dostępu do programu [Ustawienia -> Wybór nawigacji -> Ścieżka dostępu]

#### 5.2 Multimedia

1. Wybierz

#### 5.2.1 Odtwarzacz muzyki

Odtwarzacz umożliwia odsłuchiwanie plików muzycznych w formacie WMA. Pliki muzyczne winny być umieszczone na karcie microSD.

#### 5.2.1.1 Obsługa odtwarzacza

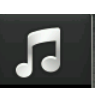

Muzyka aby wyświetlić listę plików muzycznych (playlistę):

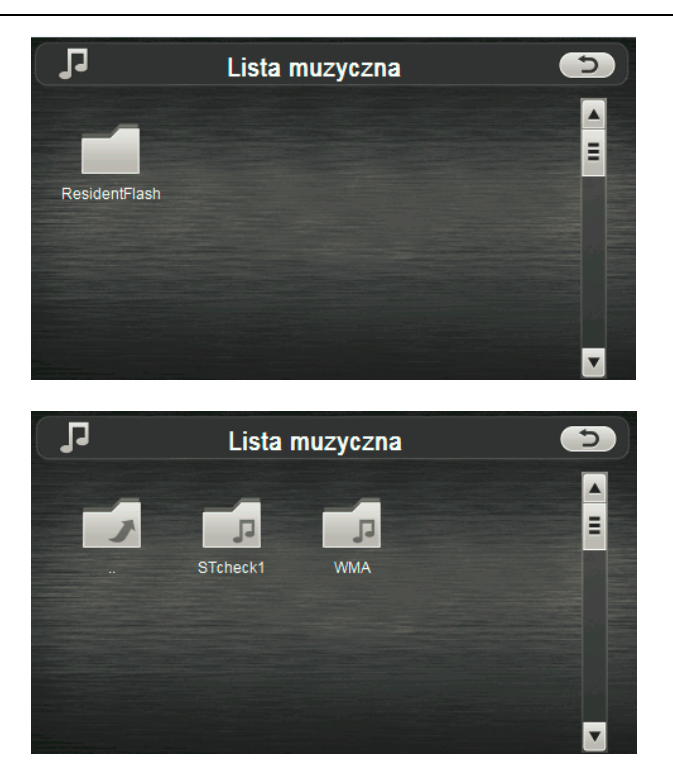

Opis przycisków:

| Ð | Wyjdź      | Wyjście z aplikacji muzycznej; |  |
|---|------------|--------------------------------|--|
|   | Poprzednia | Wyświetl poprzedną stronę;     |  |
|   | strona     |                                |  |
|   | Następna   | Whéwietl pectoppe strong       |  |
|   | strona     | wyświeti następną stronę;      |  |

Wybierz plik muzyczny; odtwarzanie uruchomi się automatycznie:

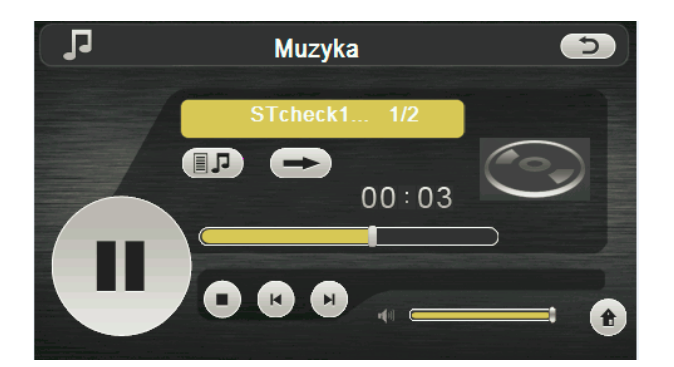

| 5 | Wyjdź | Wyjście z aplikacji muzycznej |
|---|-------|-------------------------------|
| * | Ukryj | Wróć do menu Multimedia bez   |
| U |       | przerywania odtwarzania       |

| C   | Poprzedni<br>utwór    | Odtwarzaj poprzedni plik                                                                                            |
|-----|-----------------------|----------------------------------------------------------------------------------------------------|
|     | play/pause            | Odtwarzaj / wstrzymaj odtwarzanie                                                                                   |
| 0   | stop                  | Zatrzymaj odtwarzanie                                                                                               |
|     | Następny<br>utwór     | Odtwarzaj następny plik                                                                                             |
| 4   | Poziom<br>głośności   | Wskazanie poziomu głośności z<br>możliwością ustawienia                                                             |
|     | Tryb<br>odtwarzania   | Tryb pętli, powtarzania, odtwarzania<br>Iosowego                                                                    |
| L I | Otwórz<br>playlistę   | Wyświetla listę plików muzycznych                                                                                   |
|     | Postęp<br>odtwarzania | Wskazanie postępu odtwarzania danego<br>utworu. Przesuwając znacznik można<br>cofnąć/przyspieszyć odtwarzanie pliku |

#### 5.2.2 Odtwarzacz filmów

Odtwarzacz umożliwia wyświetlanie plików wideo w formacie WMV umieszczonych na karcie microSD.

#### 5.2.2.1 Obsługa odtwarzacza

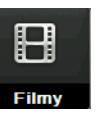

Wybierz

aby wyświetlić listę plików filmowych:

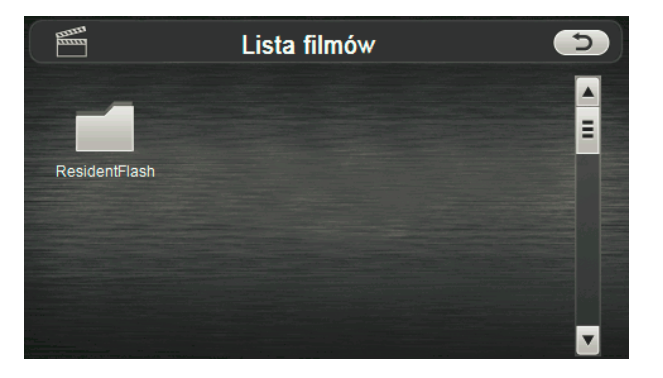

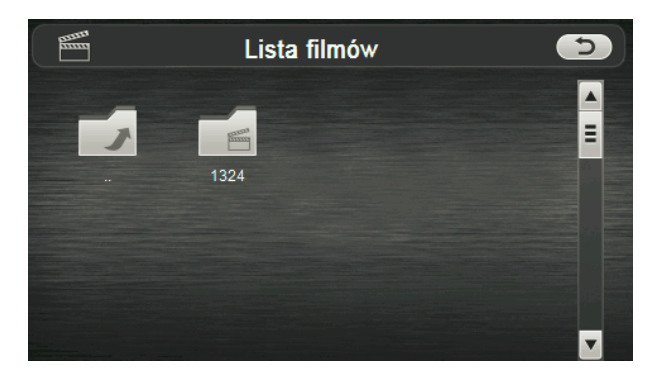

| 5 | Wyjdź      | Wyjście z aplikacji video  |  |
|---|------------|----------------------------|--|
|   | Poprzednia | Wyświetl poprzedną stronę; |  |
|   | strona     |                            |  |
|   | Następna   | Muéviati patanga strong    |  |
|   | strona     | wyświeli naslępną stronę;  |  |

Wybierz plik filmowy; odtwarzanie uruchomi się automatycznie:

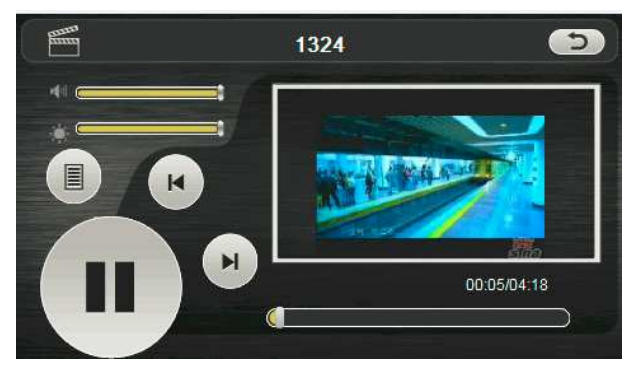

| (5) | Wyjdź               | Wyjście z aplikacji muzycznej                           |
|-----|---------------------|---------------------------------------------------------|
|     | play/pause          | Odtwarzaj / wstrzymaj odtwarzanie                       |
|     | Następny<br>utwór   | Odtwarzaj następny plik                                 |
|     | Otwórz listę        | Wyświetla listę filmów                                  |
| *   | Poziom<br>głośności | Wskazanie poziomu głośności z<br>możliwością ustawienia |

|   | Postęp<br>odtwarzania | Wskazanie postępu odtwarzania filmu.                                        |  |  |
|---|-----------------------|-----------------------------------------------------------------------------|--|--|
|   |                       | Przesuwając znacznik można                                                  |  |  |
|   |                       | cofnąć/przyspieszyć odtwarzanie pliku                                       |  |  |
| * | jasność               | Wskaźnik poziomu podświetlenia z<br>możliwością ustawienia poziomu jasności |  |  |
|   | Okno<br>odtwarzania   | Kliknij dwukrotnie aby przejść do trybu<br>pełnoekranowego lub wrócić       |  |  |

### 5.2.3 Przeglądarka zdjęć

Odtwarzacz umożliwia wyświetlanie obrazów w formacie JPG, BMP i PNG umieszczonych na karcie microSD.

## 5.2.3.1 Obsługa przeglądarki

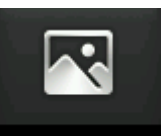

Naciśnij

Zdjęcia aby wyświetlić listę zdjęć:

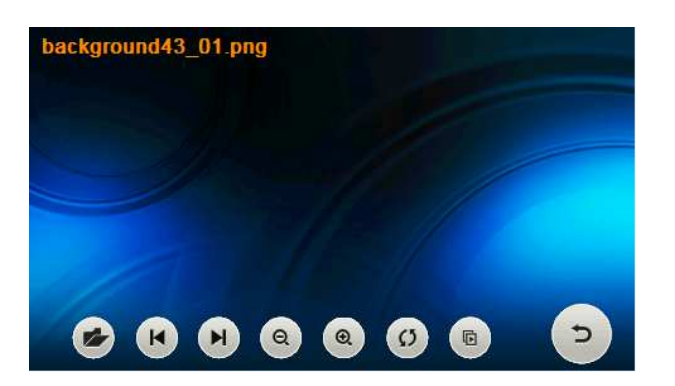

| P | Wyjdź    | Opuść przeglądarkę |
|---|----------|--------------------|
| € | Zoom out | Powiększ obraz     |

| Q        | Zoom in   | Zmniejsz obraz                     |
|----------|-----------|------------------------------------|
| (K)      | Poprzedni | Poprzedni obraz                    |
| H        | Następny  | Następny obraz                     |
| <b>N</b> | Folder    | Wyświetl catalog plików i folderów |

#### 5.2.4 E-Book reader (przeglądarka tekstów)

Przeglądarka umożliwia wyświetlanie tekstów w formacie TXT umieszczonych na karcie microSD.

#### 5.2.4.1 Obsługa przeglądarki

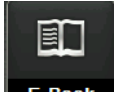

Naciśnij ikonę **E-Book** aby uruchomić przeglądarkę I wyświetlić dostępne pliki:

| Ð | Wyjdź      | Opuść przeglądarkę         |
|---|------------|----------------------------|
|   | Poprzednia | Muéwiati poprzedne strone  |
|   | strona     | wyswieti poprzedną stronę, |
| × | Następna   | Muéwiet pastoppa stropo    |
|   | strona     | wyświeti następną stronę,  |

Wybierz plik a zostanie on wyświetlony:

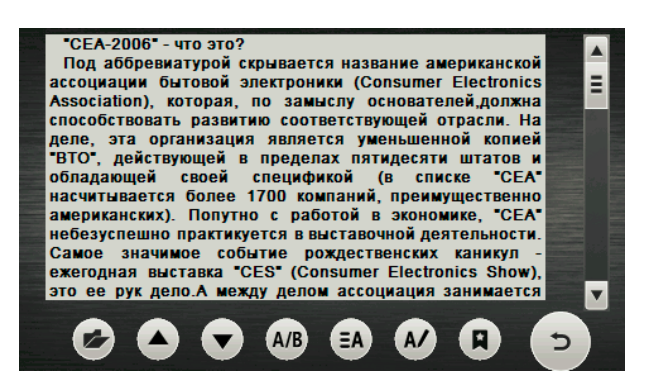

( )

Opuścić przeglądarkę

| 0   | Poprzednia | Wyświetl poprzednią stronę           |  |
|-----|------------|--------------------------------------|--|
|     | 300118     |                                      |  |
|     | Następna   | Wyświetl pastenna strone             |  |
|     | strona     | שאַששורנו וומגנקטווק גנוטווק         |  |
| Ø   | Folder     | Wyświetl zawartość bieżącego folderu |  |
| A/B | Fonty      | Ustaw fonty (czcionki)               |  |
| ΞA  | Kolor      | Ustaw kolor                          |  |
| A/  | Zakładka   | Dodaj zakładkę                       |  |
| R   | Otwórz     | Otwárz listo zakładaly               |  |
|     | zakładki   | Olworz lislę zakładek                |  |

## Oświadczenie producenta o zgodności urządzenia z zasadniczymi wymaganiami

Niniejszym 4 cv Mobile Sp. z o.o. Sp. K. oświadcza, że urządzenie do nawigacji SmartGPS SG43 MOTO jest zgodne z zasadniczymi wymaganiami oraz innymi stosownymi postanowieniami dyrektywy 1999/5/WE.

# CE

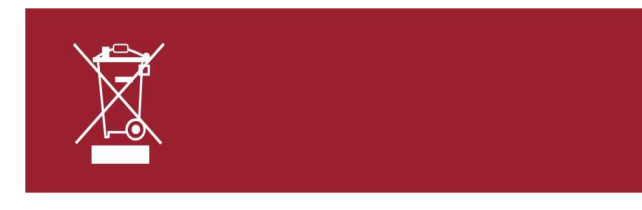

Oznakowanie sprzętu symbolem przekreślonego kontenera na odpady informuje o zakazie umieszczania zużytego sprzętu elektrycznego i elektronicznego wraz z

innymi odpadami. Przekazanie zużytego sprzętu elektrycznego i elektronicznego do punków zbierania przyczynia się do ponownego użycia, recyklingu bądź odzysku sprzętu i ochrony środowiska naturalnego. Składniki niebezpieczne zawarte w sprzęcie elektronicznym mogą powodować długo utrzymujące się niekorzystne zmiany w środowisku naturalnym, jak również działać szkodliwie na zdrowie ludzi.

## Gwarancja

1) Dystrybutor niniejszego produktu gwarantuje prawidłowe działanie produktu w okresie 24 miesięcy od daty zakupu, jednak nie dłużej niż 36 miesięcy od daty produkcji. Gwarancją objęte są jedynie produkty posiadające prawidłowo wypełnioną kartą gwarancyjną (pieczątka punktu sprzedaży) wraz z dowodem zakupu. Naprawy w okresie trwania gwarancji będą wykonywane bezpłatnie. Gdy naprawa będzie niemożliwa nastąpi wymiana produktu na nowy wolny od wad. Dystrybutor dopuszcza możliwość wymiany na inny podobny model urządzenia (o takich samych parametrach lub lepszych) w przypadku, gdy przedmiotowy sprzęt nie jest już dostępny na rynku. W przypadku wymiany okres udzielanej gwarancji biegnie od pierwotnej daty zakupu urządzenia.

2) Karta gwarancyjna bez pieczątki sklepu, daty sprzedaży i podpisu sprzedawcy jest nieważna! W przypadku braku ważnej karty gwarancyjnej wszelkie usterki mogą być usunięte przez dystrybutora tylko na koszt nabywcy.

3) Gwarancją objęte są wszelkie wady materiałowe i produkcyjne powodujące niemożność korzystania z produktu lub jego wadliwe działanie.

4) Uprawniony z gwarancji jest zobowiązany dostarczyć kompletne urządzenie w oryginalnym opakowaniu (zawierające wszystkie akcesoria: ładowarki, uchwyty, kable, karty pamięci oraz karty licencyjne oprogramowania wraz z płytami) do siedziby Dystrybutora: ul. Broniewskiego 28, 01-771 Warszawa, na własny koszt, wraz z ważną kartą gwarancyjną, dowodem zakupu oraz dokładnym opisem występującej usterki.

5) Gwarancja nie obejmuje uszkodzeń mechanicznych, uszkodzeń powstałych z powodu użytkowania urządzenia niezgodnie z instrukcją obsługi lub do innych celów niż określone w opisie urządzenia.

6) Gwarancja nie obejmuje materiałów i elementów eksploatacyjnych, ulegających zużyciu w trakcie normalnego użytkowania (np. baterie, akumulatory, uchwyty, etc.)

7) Gwarancją nie są objęte urządzenia, w których usunięta została plomba zabezpieczająca.

8) Serwis dokona naprawy w terminie 21 dni od daty otrzymania urządzenia. Termin może ulec przedłużeniu do 30 dni, jeżeli zajdzie konieczność sprowadzenia od producenta części zapasowych.

9) W przypadku nieuzasadnionej reklamacji (braku zgłaszanej usterki lub zakwalifikowania jej jako nie podlegającej gwarancji), klient ponosi koszty ekspertyzy w wysokości 50 zł netto oraz koszty przesyłki.

10) Niniejsza gwarancja na sprzedany towar nie wyłącza, nie ogranicza ani nie zawiesza uprawnień kupującego wynikających z art.13 pkt.4 Ustawy o warunkach sprzedaży konsumenckiej oraz zmianie Kodeksu cywilnego (Dz.U. z 2002r Nr141, poz. 1176).

11) Terytorialny zasięg ochrony gwarancyjnej to terytorium Rzeczpospolitej Polskiej.

#### Producent:

4cv Mobile Sp. z o.o. Sp. K. ul. Broniewskiego 28 01-771 Warszawa serwis@4cv.gsm.pl

| Nazwa    |
|----------|
| sprzętu: |
| Model    |
| sprzętu: |
| Nr       |
| seryjny: |
| Data     |

| Data przyjęcia | Data zwrotu | Opis naprawy | Podpis<br>serwisu | i | pieczątka |
|----------------|-------------|--------------|-------------------|---|-----------|
|                |             |              |                   |   |           |
|                |             |              |                   |   |           |
|                |             |              |                   |   |           |
|                |             |              |                   |   |           |
|                |             |              |                   |   |           |